## Usando la aplicación

1) Vaya a App Store (iPhone) o Play Store (Android).

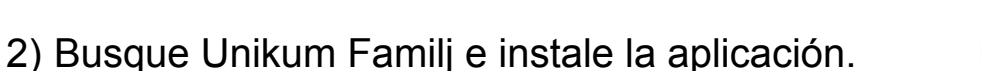

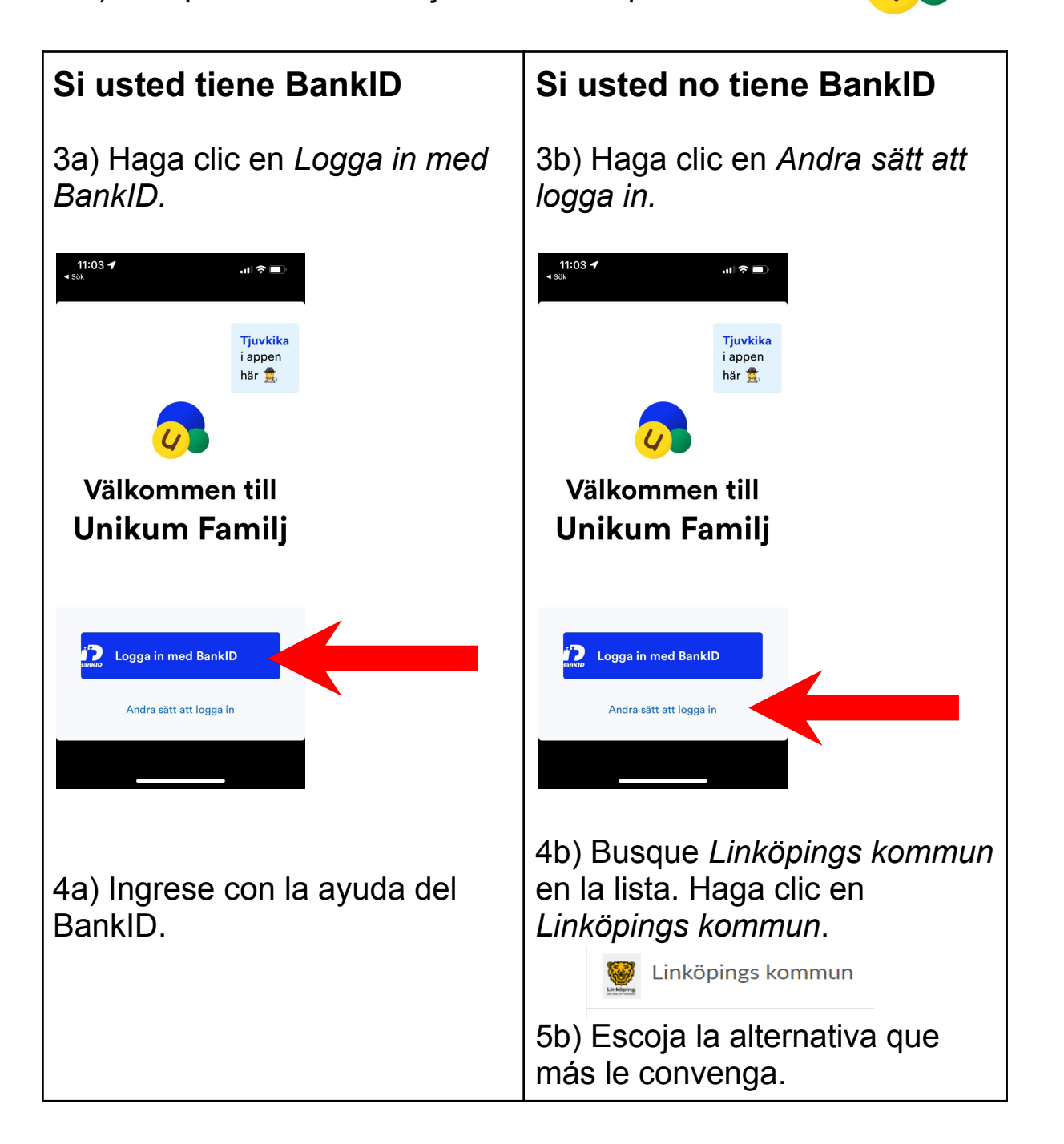

¡Felicitaciones! Usted ha ingresado a Unikum y puede acceder a la información que la escuela ha publicado sobre su hijo.

## Via navegador web

- 1) Gå in på https://www.unikum.net/
- 2) Haga clic en *Logga in.*

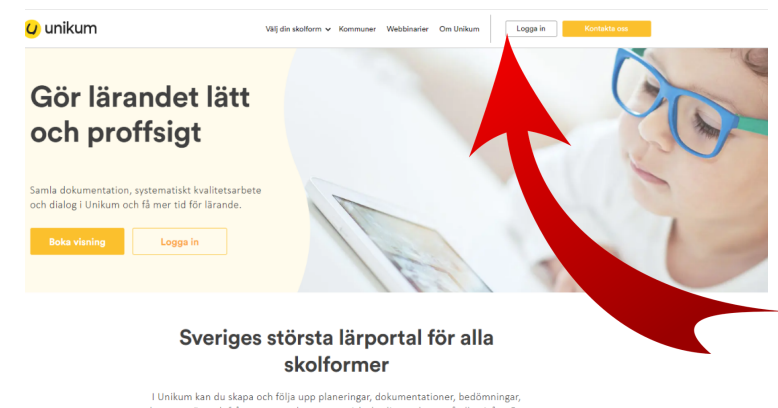

I Unikum kan du skapa och följa upp planeringar, dokumentationer, bedömningar, hantera när- och frånvaro samt det systematiska kvalitetsarbetet på alla nivåer. Du samlar allt på samma ställe och har möjlighet att följa barnets utveckling- hela vägen från förskola til utvenutbildning, De blire nikare för dig att arbeta proffsigt med lärande för alla unika barn, oavsett ålder och skolform.

## Logga in i Unikum

3) Haga clic en Andra sätt att logga in.

## Användarnamn Användarnamn

| Lösenord      | enord Glömt lösenordet? |            |                       |    |                   |       |
|---------------|-------------------------|------------|-----------------------|----|-------------------|-------|
| Lösenord      |                         |            |                       |    |                   |       |
|               | L                       | ogga       | in                    |    |                   |       |
|               |                         | elle       | r —                   |    |                   |       |
|               | Andra s                 | ätt at     | t logga               | in |                   |       |
| Nytt i Unikum | Person<br>Faceb         | up)<br>ook | iku<br>tspolic<br>ter | y  | <b>m</b><br>Hjälp | Forum |

4) Busque Linköpings kommun en la lista. Haga clic en Linköpings kommun.

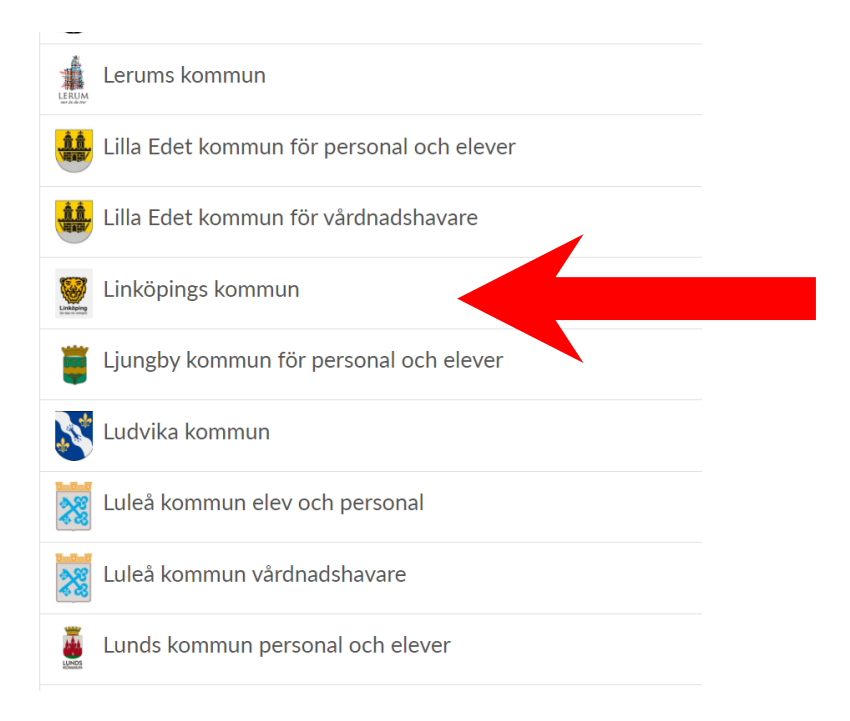

5) Escoja la alternativa que más le convenga e ingrese.

| Välj inloggningsmetod   |           |
|-------------------------|-----------|
| BankID / Mobilt BankID  | >         |
| Telia                   | >         |
| Freja eID+              | >         |
| E-Medborgarkonto        | >         |
| Foreign eID             | >         |
| Inloggning för personal | >         |
| Inloggning för elever   | $\rangle$ |

¡Felicitaciones! Usted ha ingresado a Unikum y puede acceder a la información que la escuela ha publicado sobre su hijo.